## AUTHORISATION TO ACCOUNTANTS & ADVISORS

- Log on www.tastselv.skat.dk with MitID or TastSelv-code.
- Select 'English' at the top right.

| E-tax for individu                                                                                             | als (TastSelv)                                                                                                    |                                                                                                    |
|----------------------------------------------------------------------------------------------------|----------------------------------------------------------------------------------------------------|----------------------------------------------------------------------------------------------------|
| E-tax for individuals is the digital self-service system                                                       | n of the Danish Customs and Tax Administration                                                                                                    |                                                                                                    |
| See your tax assessment notice                                                                                 | Change your tax assessment notice/tax return                                                                                                    | Preliminary income<br>assessment                                                                                                    |
| <ul> <li>See your income, deductions and tax from<br/>last year</li> </ul>                                     | <ul> <li>Change your income, deductions and tax<br/>from last year</li> </ul>                                                                                        | <ul> <li>See and change your expected income, de-<br/>ductions and tax for this year (in Danish)</li> </ul>                                |
| <ul> <li>Pay tax</li> <li>Pay your outstanding tax, pay in advance<br/>and see your future payments</li> </ul> | Income information from the<br>E-income system (eIndkomst)<br>> See information reported by your employer<br>etc., and see who is using your tax card (in<br>Danish) | <ul> <li>See the information</li> <li>See the information we have about your taxes, income, interest and taxes paid (in Danish)</li> </ul> |
| Property tax loan                                                                                              | Motor vehicles                                                                                                    | Profile and contact details                                                                                                    |

Select 'Giv adgang til rådgiver eller andre'

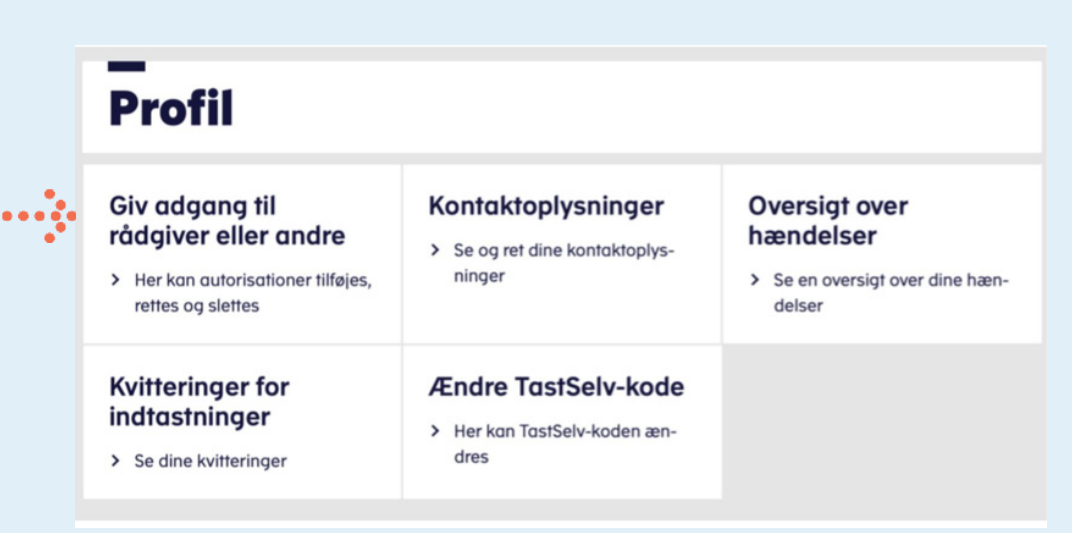

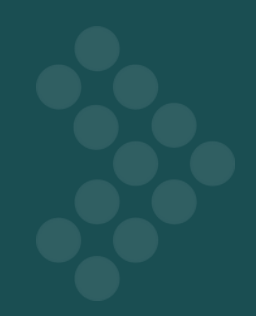

• Select **'Create new'** at the bottom right.

| PR/CVR/SE no. | Name | Status | Action |
|---------------|------|--------|--------|
|---------------|------|--------|--------|

- Vælg 'Change and delete authorisation'
- Insert inforevisions cvr-nummer 19263096 in the two boxes > press 'next'

| Who can you authorise                                                                         |                |
|-----------------------------------------------------------------------------------------------|----------------|
| <ul> <li>How to authorise access</li> </ul>                                                   |                |
|                                                                                               |                |
| <ul> <li>Validity</li> </ul>                                                                  |                |
| <ul> <li>Validity</li> <li>Change and delete authoris</li> </ul>                              | ation          |
| <ul> <li>Validity</li> <li>Change and delete authoris</li> <li>authorise access to</li> </ul> | ation 19263096 |

• Check the box for 'Select access to all information' and enter an expiration date.

| Select access to all information                                                                                                    |                          |   |
|----------------------------------------------------------------------------------------------------|--------------------------|---|
| Access                                                                                                    | Expiry date (dd-mm-yyyy) |   |
| If you tick this box, the person you<br>have authorised to access your<br>information will have access to all<br>items in E-tax for individuals and any<br>new items. (?) |                          | • |
| C Back Cancel                                                                                                    | Accept                   |   |

• Press 'Accept'.

You will now receive a confirmation that the authorization has been completed.

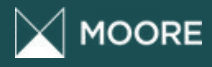

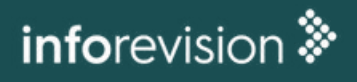